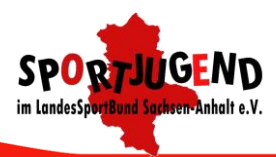

# Anleitung zur online-Beantragung der Juleica

SPORT(LICH) VEREIN(T)

Was brauche ich, bevor ich anfangen kann?

- Erfolgreiche Teilnahme an der JuLeiCa-Ausbildung
- Nachweis der Teilnahme am Erste-Hilfe-Lehrgang (9 Unterrichtseinheiten) und uns vorgelegt (Nachweis nicht älter als zwei Jahre)
- Ein Foto von Dir als Datei:
  - o Format JPG
  - Seitenverhältnis Breite : Höhe 1:1,5
  - Maximal 2 Mbyte groß
- Mindestalter zum Zeitpunkt der Antragstellung 15 Jahre

### -2-

Gehe zu JuLeiCa-Antragsseite unter www.juleica.de/online-antrag.html.

Wenn Du schon registriert bist und Dein Passwort kennst, gehe zu Schritt 9. Wenn Du schon registriert bist und Dein Passwort nicht mehr weißt, gehe zu Schritt 6.

### -3-

Wenn Du noch nicht registriert bist, klicke auf der Internetseite auf **registrieren** (1).

| juleica.de/online-antrag.html                                                                                                    | 4 G                                                                                                    | Q, Suchen                                          | Ŷ         |        | 0        | +     | î | Ø |
|----------------------------------------------------------------------------------------------------|----------------------------------------------------------------------------------------------------|----------------------------------------------------|-----------|--------|----------|-------|---|---|
| Hinweise zum Online-Antragsverfahren<br>Fragen?! Nutze die <u>Infos</u> & die <u>FAOS</u> ! Ti<br><b>ACHTUNG!</b><br>Probleme bei der Sicherheitsabfrage? | : Bitte wahrend der Antragstellung nicht den "zuruck<br>ipps zum <u>Foto</u> .<br>? <u>Hier Antrag in neuem Fenster öffnen, dann klappt</u>                                               | -Button des Browsers verwendent                    |           |        |          |       |   |   |
|                                                                                                    |                                                                                                    |                                                    |           |        |          |       |   |   |
| H<br>H<br>V                                                                                                    | Herzlich Willkommen!<br>tier kannst Du Deine Juleica beantragen.<br>Wenn Du noch keine Juleica online beantragt hast, musst Di<br>Anschließend kannst Du Dich hier einloggen (Benutzernan | u Dich zunächst refrigtrieren.<br>ne = Deine E-Mal | n Link im | aktuel | llen Fer | nster |   |   |

-1-

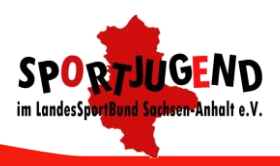

-4-

Gib Deinen **Namen** (1), **Vorname** (2) und **E-Mail-Adresse** (3) ein. (Beachte: Jeder Antragsteller benötigt eine separate E-Mail-Adresse. Eine Mehrfachnutzung der gleichen Adresse durch unterschiedliche Personen, z.B. Vereinsadressen, funktioniert nicht.)

Wähle das Bundesland aus, in dem Du wohnst (4).

Setze das Häkchen bei der Zustimmung zur Datenspeicherung (5).

Gibt den Sicherheitscode (6)ein.

Klicke auf Registrierung senden (7).

| Registrierung                       |                                                                                                    |                                                                                                    |  |
|-------------------------------------|----------------------------------------------------------------------------------------------------|----------------------------------------------------------------------------------------------------|--|
| Name:                               | Musterfrau                                                                                                    | •                                                                                                    |  |
| Vorname:                            | Martha                                                                                                    |                                                                                                    |  |
| E-Mail-Adresse:                     | Martha.Musterfrau@mail.de                                                                                                    | -                                                                                                    |  |
| Hinweis:                            | An diese Adresse bekommst Du gleich D<br>daher unbedingt auf die richtige Schreib<br>gleichzeitig auch Dein Benutzername. Je<br>Jugendleiterin/einem Jugendleiter verwe | ein Zugangspasswort gemailt. Achte<br>weise. Die E-Mail-Adresse ist<br>de E-Mail-Adresse kann nur von einer<br>endet werden. |  |
| Bundesland:                         | Sachsen-Anhalt 🗸 *                                                                                                    |                                                                                                    |  |
| Zustimmung zur<br>Datenspeicherung: |                                                                                                    |                                                                                                    |  |
| Sicherheitsabfrage:                 | Bitte gib den Sicherheitscode aus der Gr                                                                                                    | rafik ein.                                                                                                    |  |
| x9zRS                               | ×9zRS                                                                                                    |                                                                                                    |  |
|                                     | Registrierung absenden                                                                                                    |                                                                                                    |  |
| zurück                              | Registrierung die einen                                                                                                    |                                                                                                    |  |

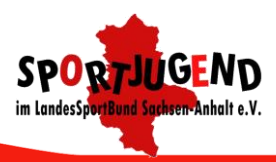

-5-

Wenn alles geklappt hat, erhältst Du innerhalb der nächsten Minuten eine E-Mail mit Deinem Passwort.

Gehe dann zu Schritt 9.

| /ielen Dank für Deine Registrierung!                                                                    |
|----------------------------------------------------------------------------------------------------|
|                                                                                                    |
| In den nächsten Minuten erhältst Du eine E-Mail, in der wir Dir Dein Juleica-Passwort zusenden.         |
| Anschliessend kannst Du Dich mit Deiner E-Mail-Adresse und dem von uns zugesandten Passwort <u>hier</u> |
| anmelden!                                                                                               |
| Das Juleica-Team                                                                                        |
|                                                                                                    |

📇 🔛 Vollansicht schließen 🏠 Juleica-Onlineantrag: Deine Registrierung 😝 Von: 🗍 Juleica Websystem 📀 16.01.2016 um 09:53 Uhr 🔳 Hallo Martha Mustermann, herzlich Willkommen beim Online-Antragsverfahren der Jugendleiter/in-Card! Du bist nun freigeschaltet für das Online-Antragsverfahren und kannst Dich mit folgenden Zugangsdaten einloggen, um Dir eine Jugendleiter/in-Card zu beantragen oder einen Antrag, der für Dich von Deinem Verband / Deiner Organisation gestellt wurde, bearbeiten: Internetadresse: www.juleica.de/224.0.html Benutzername: Martha.Musterfrau@Mail.de Passwort: YgegytUdE Weitere Informationen zum Online-Antragsverfahren findest du auch unter www.juleica.de/225.0.html oder nutze die FAQs unter www.juleica.de/6.0.html. Viele Grüße das Juleica-Team Dies ist eine automatisch versendete Nachricht. Bei Fragen / Unklarheiten wenden Sie sich bitte zunächst an Ihren Jugendverband / Ihre Organisation bei der Sie z. B. einen Juleica-Antrag gestellt haben bzw. an die jeweilige Landeszentralstelle für Juleica - Adressen finden Sie unter <u>www.juleica.de/19.0.html</u> . Die Juleica bestätigt, dass die Inhaberin/der Inhaber ehrenamtlich in der Jugendarbeit i. S. des §73 Kinder- und Jugendhilfegesetz tätig ist. Er/sie ist nach Qualitätsstandards, welche die Obersten Landesjugend- und Familienbehörden festgelegt haben, ausgebildet. Das Juleica-Online-Antragsverfahren ist ein gemeinsamer Service der 16 Bundesländer der Bundesrepublik Deutschland. Für Rückfragen wenden Sie sich bitte an die jeweilige Landeszentralstelle - Adressen finden Sie unter <u>www.juleica.de/19.0.html</u>. Weitere Angaben finden Sie im Impressum unter https://www.juleica-antraq.de/154.0.html

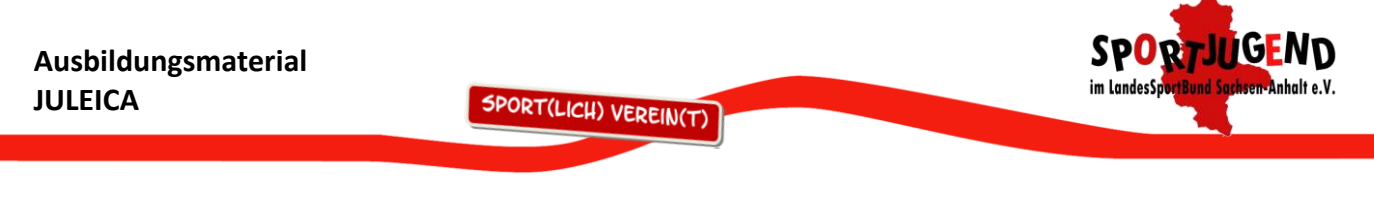

-6-

Wenn Du Dich nicht mehr an Dein Passwort erinnern kannst, klicke auf neues anfordern (1).

| Www.juleica.de/online-antrag.html | ⊤ C                                                                                                    | Q Suchen                                                       | ☆自         |
|-----------------------------------|----------------------------------------------------------------------------------------------------|----------------------------------------------------------------|------------|
|                                   |                                                                                                    |                                                                |            |
|                                   | Herzlich Willkommen!<br>Hier kannst Du Deine Juleica beantragen.<br>Wenn Du noch keine Juleica online beantragt hast, musst Du<br>Anschließend kannst Du Dich hier einloggen (Benutzernam<br>Login<br>E-Mail-Adresse (Benutzername):<br>Passwort:<br>Login | u Dich zunächst <u>registrieren</u><br>ne = Deine E-Mail-Adres | ].<br>se): |

-7-

Gib Deine E-Mail-Adresse ein und klicke auf Passwort anfordern.

| veues Passwort and | ordern                                                                                                    |                                             |
|--------------------|----------------------------------------------------------------------------------------------------|---------------------------------------------|
| E-Mail-Adresse:    | Bitte gib Deine E-Mail-Adresse ein, um<br>alte Passwort wird hiermit überschrieb<br>Martha.Musterfrau@Mail.de | ein neues Passwort anzufordern. Das<br>ben. |
|                    | 2 Passwort anfordern                                                                                          |                                             |

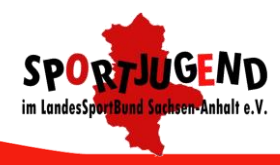

-8-

Wenn alles geklappt hat, erhältst Du innerhalb der nächsten Minuten eine E-Mail mit Deinem Passwort.

| Neues Passwort anfordern - Bestätigung                                |  |
|-----------------------------------------------------------------------|--|
| Wir haben Dir soeben per E-Mail ein neues Passwort zugesendet!        |  |
| Du kannst Dich mit dem neuen Passwort ab sofort <u>hier</u> anmelden. |  |
| Ihr Juleica-Team                                                      |  |

| Löschen Spam                                                             | Antworten *                                                                         | Weiterleiten 💌                                                                  | Verschieben •                                                                     | Mehr Speicherplatz 🔶 🔶                                                                                                    |
|--------------------------------------------------------------------------|-------------------------------------------------------------------------------------|---------------------------------------------------------------------------------|-----------------------------------------------------------------------------------|----------------------------------------------------------------------------------------------------|
| Juleica-Online                                                           | eantrag: Dein n                                                                     | ieues Passwoi                                                                   | rt!                                                                               | 😓 🔛 Vollansicht schließen 🔅                                                                                                    |
| Von: Juleica                                                             | a Websystem 🕥                                                                       |                                                                                 |                                                                                   | 16.01.2016 um 10:04 Uhr 🞚                                                                                                    |
| Hallo Martha M                                                           | Austerfrau,                                                                         |                                                                                 |                                                                                   |                                                                                                    |
| Daia aques Iula                                                          | ion Presund laut                                                                    | tate EstatVIAU                                                                  |                                                                                   |                                                                                                    |
| Dein neues Jule                                                          | tica-Passwort laut                                                                  | tet: SateLTJAH                                                                  |                                                                                   |                                                                                                    |
| Viala Criffa                                                             |                                                                                     |                                                                                 |                                                                                   |                                                                                                    |
| viele Grube                                                              |                                                                                     |                                                                                 |                                                                                   |                                                                                                    |
| das Juleica-Tea                                                          | m                                                                                   |                                                                                 |                                                                                   |                                                                                                    |
|                                                                          |                                                                                     |                                                                                 |                                                                                   |                                                                                                    |
| Dies ist eine au<br>Bei Fragen / Un<br>haben bzw. an<br>Die Juleica best | itomatisch versen<br>iklarheiten wende<br>die jeweilige Land<br>tätigt, dass die Ir | idete Nachricht.<br>In Sie sich bitte :<br>deszentralstelle<br>nhaberin/der Inf | zunächst an Ihre<br>für Juleica - Adre<br>haber ehrenamtli                        | n Jugendverband / Ihre Organisation bei der Sie z. B. einen Juleica-Antrag gestellt<br>issen finden Sie unter <u>www.iuleica.de/19.0.html</u> .<br>ch in der Jugendarbeit i. S. des §73 Kinder <sup>.</sup> und Jugendhilfegesetz tätig ist. Er/sie ist |
| nach Qualitätss<br>Das Juleica-Onl<br>bitte an die jew<br>Weitere Angabe | tandards, welche<br>line-Antragsverfal<br>eilige Landeszen<br>an finden Sie im 1    | die Obersten La<br>hren ist ein gem<br>tralstelle - Adres<br>Impressum unter    | andesjugend- und<br>leinsamer Service<br>ssen finden Sie u<br>er https://www.jul- | d Familienbehörden festgelegt haben, ausgebildet.<br>) der 16 Bundesländer der Bundesrepublik Deutschland. Für Rückfragen wenden Sie sich<br>nter <u>www.juleica.de/19.0.html</u> .<br>eica-antrag.de/154.0.html                                        |

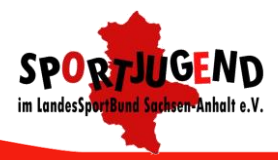

## -9-

SPORT(LICH) VEREIN(T)

Melde Dich mit Deiner E-Mail-Adresse (1) und Deinem Passwort (2) an.

| ier kannst Du Deine Ju | leica beantragen.                                                        |
|------------------------|--------------------------------------------------------------------------|
| 'enn Du noch keine Ju  | eica online beantragt hast, musst Du Dich zunächst <u>registrieren</u> . |
| nschließend kannst Du  | Dich hier einloggen (Benutzername = Deine E-Mail-Adresse):               |
| Login                  |                                                                          |
| E-Mail-Adresse (Benut  | zername):                                                                |
| Martha.Musterfrau@m    | ai                                                                       |
| Passwort:              |                                                                          |
| •••••                  |                                                                          |
| Login                  |                                                                          |
|                        |                                                                          |

-10-

#### Klicke auf Antrag starten (1).

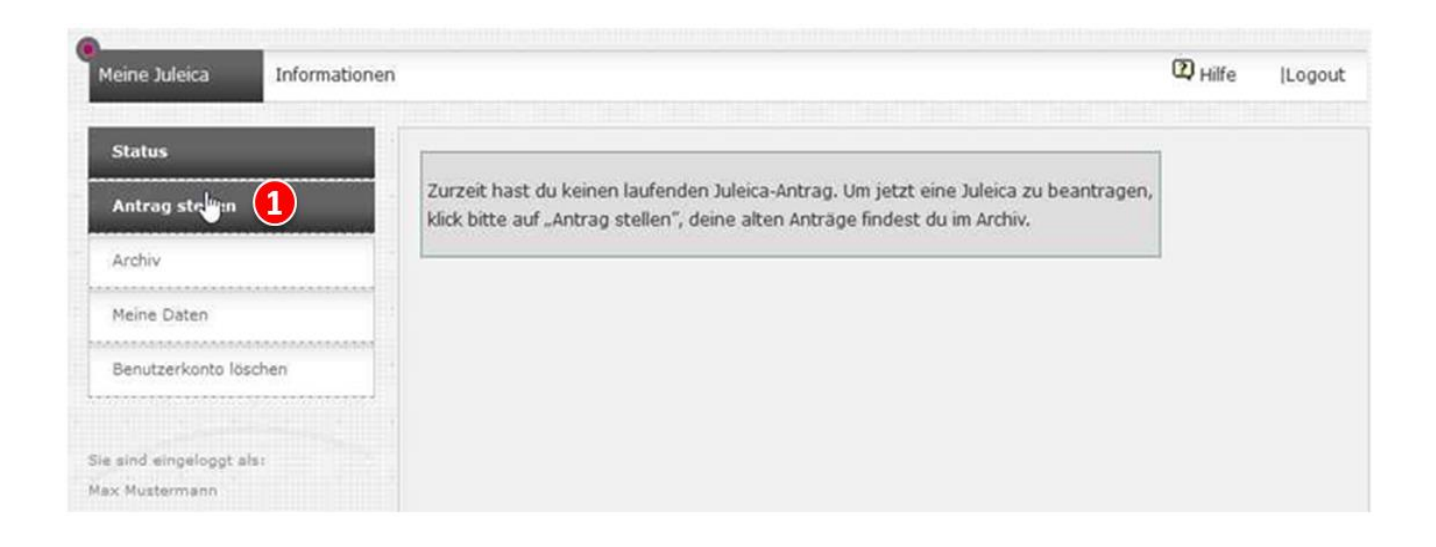

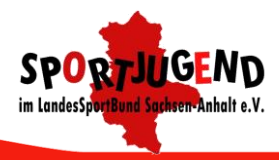

-11-

Gib Deine Anschrift (1), Deine Geburtsdatum (2) und Dein Geschlecht (3) ein.

Wähle Dein Foto (4) aus.

Gibt ein, wo und wann (5) Du die JuLeiCa-Ausbildung gemacht hast.

Klicke auf Antrag speichern + weiter zu Schritt 2 (6).

| Neuer Antrag - Allgen                                                                                                    | neine Daten (1/8)     |
|----------------------------------------------------------------------------------------------------|-----------------------|
| Kartennumer des<br>Vorantrages:                                                                                                    |                       |
| Name des<br>Antragstellers:                                                                                                    | Martha Mustermann     |
| Deine Anschrift                                                                                                    |                       |
| Straße:                                                                                                    | Musterstraße 13 *     |
| Postleitzahl:                                                                                                    | 0815 *                |
| Ort:                                                                                                    | Musterstadt *         |
| Geburtsdatum: (<br>(TT.MM.JJJJ)                                                                                                    | 19.01.1980 *          |
| Geschlecht:                                                                                                    | weiblich 🗸 *          |
| Telefonnummer:<br>(für Rückfragen)                                                                                                    |                       |
| Foto:<br>Das Foto muss ein<br>Portrait von dir sein<br>(ähnlich wie ein<br>Passfoto). Das Bild<br>sollte im JPG Format<br>vorliegen, eine Größe<br>von max. 2 MB, mind<br>eine Auflösung von<br>300dpi und ein<br>Seitenverhältnis von d | Durchsuchen_ foto.jpg |

| Ausbilduı<br>JULEICA                                 | ngsmaterial                                                   | SPORT(LICH) VEREIN(T)                                                   | SPORTJUGEND<br>im LandesSportBund Sacheen-Anhalt e.V. |
|------------------------------------------------------|---------------------------------------------------------------|-------------------------------------------------------------------------|-------------------------------------------------------|
| Wo und<br>die Jule<br>bzw. Fo<br>Weiterb<br>absolvie | wann wurde<br>ica-Ausbildung<br>rt- oder 5<br>ildung<br>ert?: | ugend Sachsen-Anhalt Lehrgangsnummer<br>16 14.0218.02.2016<br>.::       |                                                       |
| Hinweis                                              | Bitte g                                                       | gib an, bei welcher Organisation/Verband oder                           |                                                       |
|                                                      | Jugen                                                         | damt Du Deine Juleica-Ausbildung absolviert h                           | ast.                                                  |
|                                                      | Bitte (<br>Adres                                              | gib hierzu auch eine Ansprechperson an (mit E-<br>se).                  | Mail-                                                 |
|                                                      | Außer                                                         | dem teile bitte mit, wann und bei welchem Anb                           | eter                                                  |
|                                                      | Du De<br>am U                                                 | rine Erste-Hilfe Ausbildung bzw. Sofortmaßnah<br>nfallort gemacht hast. | men                                                   |
|                                                      | 6 Antr                                                        | ag speichern + weiter zu Schritt 2                                      | Pflichtfeld                                           |

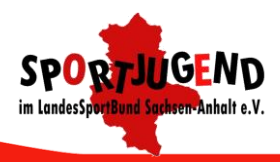

-12-

Wähle das Bundesland "Sachsen-Anhalt" (1) aus.

Wähle als Landkreis "- Träger auf Landesebene anzeigen -" (2) aus.

Gebe bei der Textsuche "Sportj" (3) und

wähle bei Gefundene Träger "Sportjugend im Landessportbund Sachsen-Anhalt e.V." (4) aus.

Klicke auf Weiter zu Schritt 3 (5).

| uer Antrag - Auswahl Deines Trägers (2/8)                                                                                                    |
|----------------------------------------------------------------------------------------------------|
| wählter <b>Du hast noch keinen Träger gewählt.</b><br>äger:                                                                                                    |
| ähle nun bitte die Jugendorganisation/Träger aus, für die Du ehrenamtlich tätig bist.<br>tte gib zunächst an, in<br>welchem Bundesland,                                                                                                    |
| n welchem Landkreis und<br>n welchem Ort diese Organisation ihren Sitz hat.                                                                                                    |
| dem Feld "gefundene Träger" findest Du jeweils alle Träger, die es in der Region gibt. Wenn Du<br>ine Organisation trotz Angabe des Ortes nicht findest, kann es sein, dass sie nur auf der<br>eisebene eingetragen wurde. Falls Deine Organisation nicht zu finden ist, kannst Du unter "Träger<br>cht gefunden" eigene Angaben hinterlegen. |
| hritt 1 - In welchem Bundesland hat der Träger seinen Sitz?<br>Indesla 1 Sachsen-Anhalt v<br>ihlen:                                                                                                    |
| hritt 2 - In welchem Kreis hat der Träger seinen Sitz?<br>ndkrei: 2 - Träger auf Landesebene anzeigen - 🗸<br>ihlen:                                                                                                    |
| hritt 3 - In welchem Ort hat der Träger seinen Sitz?<br>t wählen: 📴 Bitte wählen - 👽                                                                                                    |
| xtsuch 3 5portj                                                                                                    |
| efundene - Kein Träger wählen -<br>Sozialistische Jugend Deutschlands - Die Falken, Landesverband Sachsen-Anhalt<br>Sportjugend im Landessportbund Sachsen-Anhalt e.V.                                                                                                    |

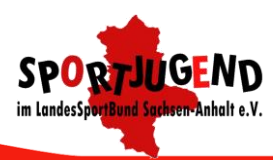

#### Träger nicht gefunden

Du konntest den Träger, für den Du ehrenamtlich tätig bist, nicht finden? Dann setze hier im Auswahlfeld den Haken und gib die E-Mail-Adresse der Person ein, die Deiner Meinung nach bei Deiner Organisation, Deinem Verband für die Bearbeitung der Juleica-Anträge zuständig ist. Diese Person wird dann per E-Mail informiert und kann anschließend den Antrag bearbeiten oder an eine andere Person weiterleiten.

|                                    | zurück zu Schritt 1 Weiter zu Schritt 3 5 | * Pflichtfeld |
|------------------------------------|-------------------------------------------|---------------|
| Deine Mitteilung an den<br>Träger: |                                           |               |
| E-Mail-Adresse des<br>Trägers:     |                                           |               |
| gefunden werden:                   |                                           |               |

# -14-

*Hier kannst Du freiwillige Eingabe machen, wenn Du das nicht möchtest,* klicke auf **Weiter zu Schritt 4** (1).

| zurück zu Schritt 2 | Weiter zu Schritt 4 | * Pflichtfeld |
|---------------------|---------------------|---------------|
| )                   | 0                   |               |

-15-

*Hier kannst Du freiwillige Eingabe machen, wenn Du das nicht möchtest,* klicke auf **Weiter zu Schritt 5** (1).

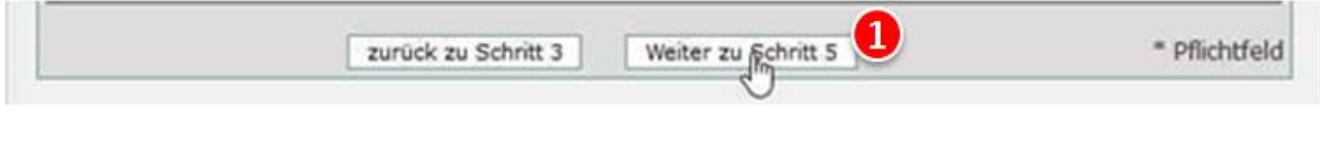

-16-

*Hier kannst Du freiwillige Eingabe machen, wenn Du das nicht möchtest,* klicke auf **Weiter zu Schritt 6** (1).

| zurück zu Schritt 4 | Waiter zu Schritt 6 | 1 | * Pflichtfeld  |
|---------------------|---------------------|---|----------------|
|                     |                     |   | (Annalistical) |

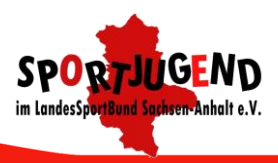

# -17-

Wenn Du der **Einverständniserklärung zur Datenverarbeitung und Speicherung** (1) und der **Selbstverpflichtungserklärung** (2) (stehen unter (5))zustimmst, setze die beiden entsprechenden Häkchen.

(freiwillig) Wenn Du Mitglied der Community werden möchtest und den Newsletter erhalten willst, kannst Du das entsprechende Häkchen (3) setzen.

Klicke auf Weiter zu Schritt 7 (5).

| Zustimmung zur<br>Datenverarbeitung und<br>Speicherung:                                                     | •  | •    | 1              |        |             |              |               |
|----------------------------------------------------------------------------------------------------|----|------|----------------|--------|-------------|--------------|---------------|
| Selbstverpflichtungserklärung:                                                                              | ◄  | •    | 2              |        |             |              |               |
| Ja, ich möchte auch Mitglied<br>der Juleica.de-Community<br>werden und den Juleica-<br>Newsletter erhalten. |    |      | 3              |        |             |              |               |
|                                                                                                    | zu | rück | k zu Schritt 5 | Weiter | zy)fijchrit | t 7 <b>4</b> | * Pflichtfeld |

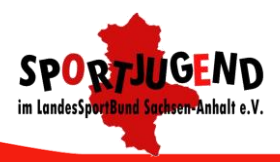

-18-

Kontrolliere, ob die Daten alle richtig sind. Wenn Ja, klicke auf **JuLeiCa-Antrag stellen** (1).

| Teuer Antrag - Deme Angabe                                                                  |                                                                                                    |  |  |  |
|---------------------------------------------------------------------------------------------|----------------------------------------------------------------------------------------------------|--|--|--|
|                                                                                             | Bitte prüfe noch einmal Deine Angaben. Über die Schaltfläche "Juleica-<br>Antrag stellen" kannst Du den Antragsvorgang abschließen. |  |  |  |
| Name des Antragstellers:                                                                    | Martha Mustermann                                                                                                    |  |  |  |
| Straße:                                                                                     | Musterstraße 13                                                                                                    |  |  |  |
| Postleitzahl:                                                                               | 38448                                                                                                    |  |  |  |
| Ort:                                                                                        | Musterstadt                                                                                                    |  |  |  |
| Geburtsdatum:                                                                               | 19.01.1980                                                                                                    |  |  |  |
| Geschlecht:                                                                                 | weiblich                                                                                                    |  |  |  |
| Telefonnummer:<br>(für Rückfragen)                                                          |                                                                                                    |  |  |  |
| Foto:                                                                                       |                                                                                                    |  |  |  |
| Wo und wann wurde die<br>Juleica-Ausbildung bzw. Fort-<br>oder Weiterbildung<br>absolviert? | Sportjugend Sachsen-Anhalt Lehrgangsnummer L13-16 14.0218.02.2016                                                                   |  |  |  |
| zuständiger Träger: Sportjugend im Landessportbund Sachsen-Anhalt e.V.                      |                                                                                                    |  |  |  |
| allgemeine Datenschutz-<br>bestimmungen akzeptieren:                                        | *                                                                                                    |  |  |  |
| Selbstverpflichtungserklärung<br>akzeptieren                                                | ×                                                                                                    |  |  |  |
| Gültigkeit bis:                                                                             | 16.02.2019                                                                                                    |  |  |  |
|                                                                                             |                                                                                                    |  |  |  |

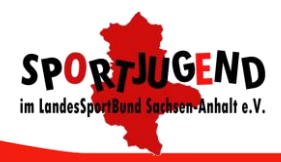

-19-

Dein Antrag ist nun fertig.

Unter Status (1) kannst Du prüfen, wie weit die Bearbeitung Deiner JuLeiCa ist.

| Meine Juleica Informati                 | onen                                                                                                    | (2) Hilfe  Log                                                                       |
|-----------------------------------------|----------------------------------------------------------------------------------------------------|--------------------------------------------------------------------------------------|
| Status 1                                | Mein aktueller Juleica-Antr                                                                             | ag                                                                                   |
| Antrag stellen                          | Antragsnummer: A-0                                                                                      | 000259345                                                                            |
| Archiv                                  | Kartennummer:<br>gültig bis: 16.                                                                        | 02.2019                                                                              |
| Meine Daten                             |                                                                                                    |                                                                                      |
| Benutzerkonto löschen                   | Foto:                                                                                                   |                                                                                      |
| e sind eingeloggt als:<br>ax Mustermann | Wo und wann wurde Spo<br>die Juleica-Ausbildung 18.<br>bzw. Fort- oder<br>Weiterbildung<br>absolviert?: | rtjugend Sachsen-Anhalt Lehrgangsnummer L13-16 14.02<br>02.2016                      |
|                                         | zuständiger freier Spo<br>Träger:                                                                       | ortjugend im Landessportbund Sachsen-Anhalt e.V.                                     |
|                                         | zuständiger Lar<br>öffentlicher Träger: Sad                                                             | ideszentralstelle juleica Sachsen-Anhalt, Kinder- und Jugendring<br>hsen-Anhalt e.V. |
|                                         | Bearbeitungsstatus: abg<br>zuletzt bearbeitet am / 16<br>durch:                                         | jeschickt (vollständig)<br>01.2016 / Antragsteller                                   |
|                                         | vorherige<br>Kartennummer:<br>gültig bis:                                                               |                                                                                      |
|                                         |                                                                                                    | Details anzeig                                                                       |

Alles Wissenswerte wie zum Beispiel die Juleicagrundsätze findest du unter folgendem Link (http://kjrlsa.de/ger/juleica.juleica.php?navid=68).

Solltest du noch Fragen haben, wende dich an den Verantwortlichen bei der Sportjugend Sachsen-Anhalt, Ulf Wunderlich (Wunderlich@lsb-sachsen-anhalt.de).

Nun wünschen wir dir viel Spaß und Erfolg bei deiner Arbeit als Jugendleiter!